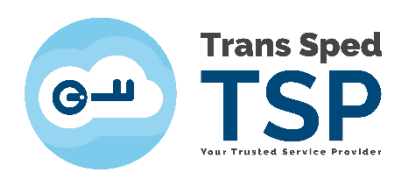

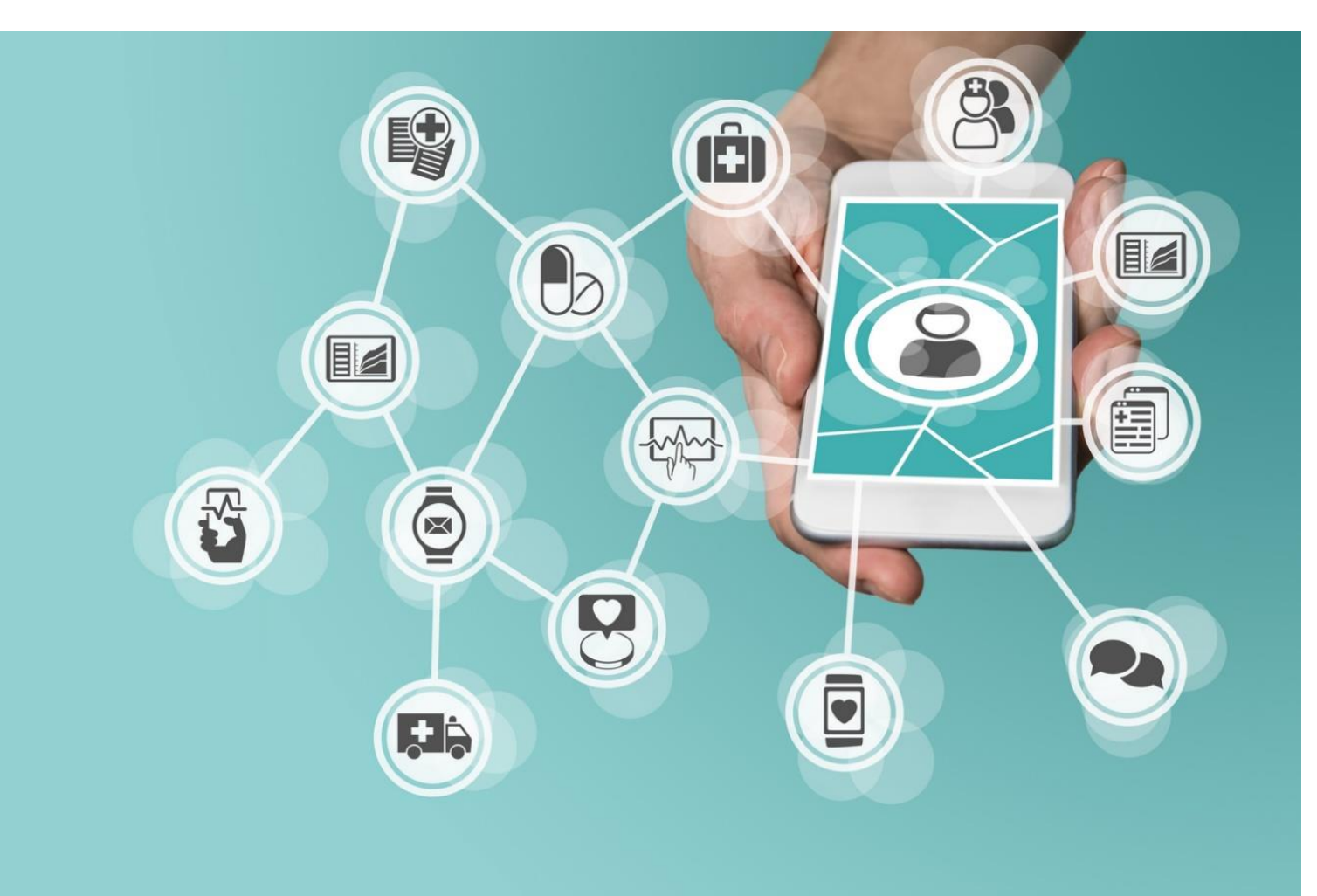

# Activate a cloud Qualified digital certificate

*January 2020 Version 1.0* 

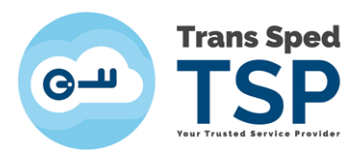

### Contents

| 1. Introduction                                     | 3 |
|-----------------------------------------------------|---|
| 2. Activate the cloud qualified digital certificate | 3 |

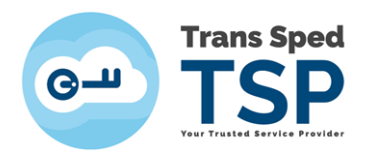

#### **1. Introduction**

This guide describes the steps for activating a cloud qualified digital certificate issued by Trans Sped.

2. Activating cloud qualified digital certificate

After Trans Sped representatives have verified the documents and issued the Qualified Certificate, you will receive an SMS on the mobile phone entered on the form that will include the following data:

Account Activation: <u>https://msign.transsped.ro/serverbku/sir/</u> Activation PIN: XXXXX (**6-digit code**)

Follow the steps below to activate your cloud qualified digital certificate.

**Step 1.** Access the address <u>https://msign.transsped.ro/serverbku/sir/</u> where you will enter the phone number declared at the enrollment of the certificate and the activation PIN, received via SMS.

#### NOTE! THE PHONE NUMBER MUST CONTAIN THE COUNTRY PREFIX.

| <b>G</b> -u                                                                          | Trans Sped<br>TSP                                              |
|--------------------------------------------------------------------------------------|----------------------------------------------------------------|
| You were redirected to this website by a F continued by completing the following fie | Registration Officer. The certificate issuance can be<br>elds. |
| Mobile phone number:                                                                 |                                                                |
| Activation PIN:                                                                      |                                                                |
| English                                                                              | Next                                                           |
|                                                                                      |                                                                |

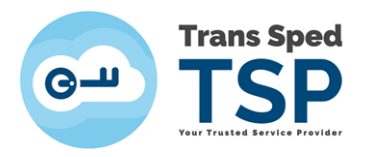

On the phone number declared you will receive an OTP (One Time Password) Code.

| Com Trans Sped<br>TSP                                                                                     |
|----------------------------------------------------------------------------------------------------|
| An OTP was sent to your mobile phone.                                                                     |
| Have you received this message? And does the reference value in your message match this value: ksFkJoFsQc |
|                                                                                                    |
| No Yes                                                                                                    |
|                                                                                                    |
|                                                                                                    |
|                                                                                                    |
| C                                                                                                    |
| <u>View signature data</u><br>Reference value: ksFkJoFsQc                                                 |
| OTP:                                                                                                    |
| 1 kjtyl                                                                                                   |
|                                                                                                    |
| Resend OTP Next                                                                                           |
|                                                                                                    |
|                                                                                                    |
|                                                                                                    |
|                                                                                                    |

**Step 2.** Once authenticated, you will be redirected to the certificate management page. To issue a new certificate, go on the **Create new** icon, as in the example below.

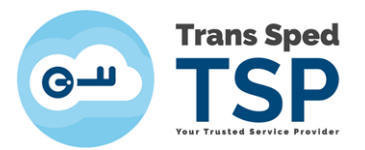

| G- TSP <                                      |                                                                      |                               | English      | l₩ <u>Log out</u><br>Timeout in 14:32 | ۲                    |
|-----------------------------------------------|----------------------------------------------------------------------|-------------------------------|--------------|---------------------------------------|----------------------|
| # Home EG Cloud Qualified                     | Issue a new qualified digital certific                               | ate                           |              |                                       |                      |
|                                               | First Name:                                                          | Mihaela                       |              |                                       |                      |
|                                               | Last Name:                                                           | Bunea-Savu                    |              |                                       |                      |
|                                               | Date of Birth:                                                       | 08.10.1990                    |              |                                       |                      |
|                                               | Mobile phone Number.*                                                | +40735531042                  |              |                                       |                      |
|                                               | Create Signature Password?                                           |                               |              |                                       |                      |
|                                               | Confirm Signature Password.*                                         |                               |              |                                       |                      |
|                                               | Allas (name for identifying the certificate).*                       |                               |              |                                       |                      |
|                                               | E-Mail:                                                              |                               |              |                                       |                      |
|                                               | Please read and accept our Terms and Conditions."                    |                               |              |                                       |                      |
|                                               | Please read and accept the Subscriber's agreement."                  |                               |              |                                       |                      |
|                                               | Fields marked with (*) are obligatory.                               |                               |              |                                       |                      |
|                                               | If the information above is not accurate, please stop the process an | id contact <u>Trans Sped.</u> |              |                                       |                      |
|                                               |                                                                      |                               |              |                                       |                      |
|                                               |                                                                      | - Ne                          | ext × Cancel |                                       |                      |
| Trans Sped mSign - Version: 3.0.0 - Build: 20 | 20-03-03 11:28 Contact Imprint                                       |                               |              |                                       | All rights reserved. |
|                                               |                                                                      |                               |              |                                       |                      |

#### **Step 3.** Complete all mandatory fields:

- Signing password
- Confirmation or signing password
- IMPORTANT! REMEMBER THE SIGNATURE PASSWORD YOU SET. IF YOU FORGET IT, the CERTIFICATE CAN NO LONGER BE USED AND IT WILL BE NECESSARY TO REVOCATE IT.
- Alias (Your chosen name to be used to upload the certificate to your local computer)
- Email Adress

After filling the fields, the two documents **Terms and Conditions** and the **User Agreement** will be displayed, be readed carefully, after which the two boxes will be ticked to express their agreement, and **Next** button will be pressed.

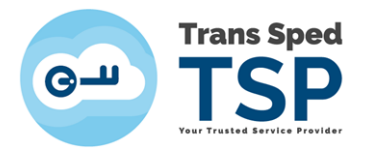

| First Name:                                         | Mihaela                    |
|-----------------------------------------------------|----------------------------|
| Last Name:                                          | Bunea-Savu                 |
| Date of Birth:                                      | 08.10.1990                 |
| Mobile phone number:*                               | +40727704163               |
| Create Signature Password:*                         |                            |
| Confirm Signature Password.*                        |                            |
| Alias (name for identifying the certificate):*      | Mihaelaß                   |
| Email:                                              | mihaela.bunea@transsped.ro |
| Please read and accept our Terms and Conditions:*   |                            |
| Please read and accept the Subscriber's agreement." |                            |
| narked with (*) are mandatory                       |                            |

**Step.4.** After completing the certificate issuance data, a new window will be displayed where you will enter the **Tancode** code received by SMS on the number stated on the certificate.

The message will have the following form:

Activation message. Validity: 3 minutes Reference value: XXXXXXXXXX Tancode: YYYYY

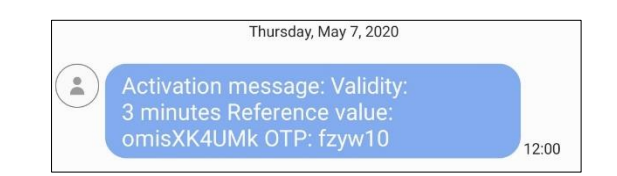

|                           |                         | 2 3                           |  |  |
|---------------------------|-------------------------|-------------------------------|--|--|
| The mobile phone numb     | er (+40735531042) is g  | oing to be verified.          |  |  |
| A message with this refe  | rence value was sent to | your mobile phone: omisXK4UMk |  |  |
| If the value doesn't mate | h, use the resend messa | ge button.                    |  |  |
| Enter the received code l | here (3 tries left).    |                               |  |  |
|                           | OTP:                    | fzyw10                        |  |  |
|                           |                         |                               |  |  |

After entering the Tancode code, press **Next**.

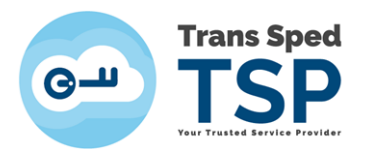

**Step 5.** In the next window, check the displayed information and press **Next**.

| f the information below is not accurate, please stop the p | rocess and contact Trans Sped. Click Next to confirm the information. |   |
|------------------------------------------------------------|-----------------------------------------------------------------------|---|
| Place of birth.*                                           | Ploiesti                                                              |   |
| Country of birth:*                                         | Romania                                                               | ~ |
| Nationality:*                                              | Romania                                                               | ~ |
| Gender:                                                    | Female                                                                | ~ |
| ddress                                                     |                                                                       |   |
| Country:*                                                  | Romania                                                               | ~ |
| Zip code:*                                                 | 077180                                                                |   |
| City/Town.*                                                | Tunari                                                                |   |
| District:                                                  |                                                                       |   |
| Street."                                                   |                                                                       |   |
| Building number:*                                          |                                                                       |   |
| Unit/Entry/Steps:                                          |                                                                       |   |
| Door number:                                               |                                                                       |   |
|                                                            |                                                                       |   |

**Step 6.** Enter the certificate revocation password (it can be the same with signature password) fields and press **Next**.

|               | 12                                                | 3                                                                 |        |
|---------------|---------------------------------------------------|-------------------------------------------------------------------|--------|
| digital certi | ficate will be issued for:                        |                                                                   |        |
|               | First Name:                                       | Mihaela                                                           |        |
|               | Last Name                                         | Bunea-Savu                                                        |        |
| <b>V</b>      | Email:                                            | mihaela.bunea@transsped.ro                                        |        |
| the informa   | ation above is correct, please choose a revocatio | on password and store it securely. Otherwise, contact Trans Sped. |        |
| Confirm       | revocation password:                              |                                                                   |        |
|               |                                                   | ¥ Canal                                                           | → Next |

**Step 7.** The last window will let you know that your cloud qualified digital certificate has been issued, and you will receive a confirmation email.

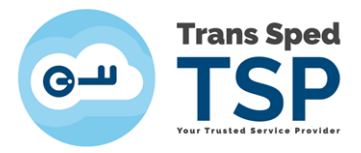

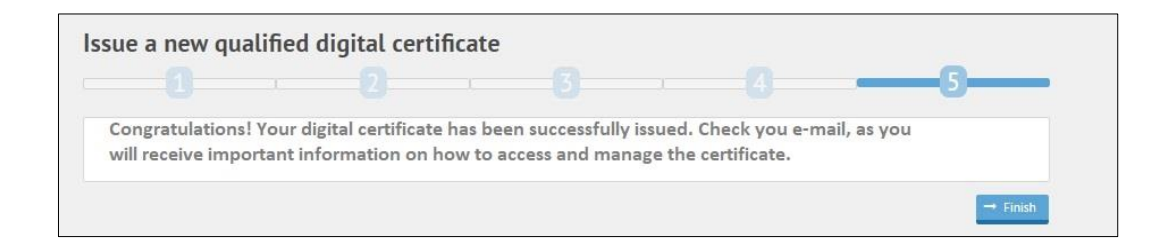

#### NOTE! The email will appear as shown below:

#### Subject: Issuance of cloud qualified digital certificate finished

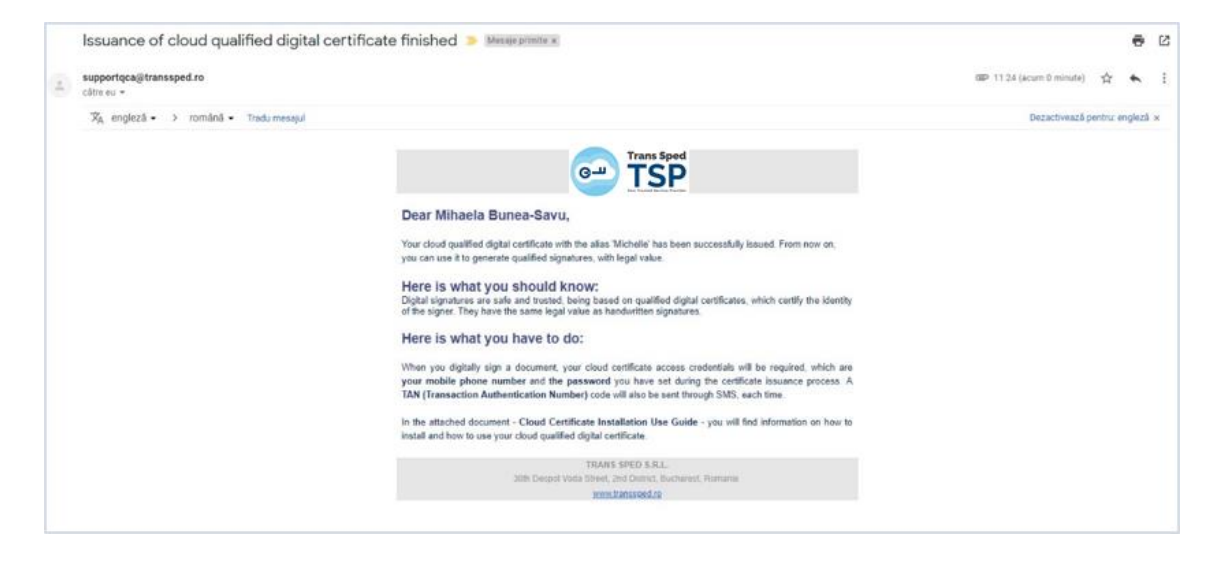

After finishing the cloud qualified digital certificate issuance operation, you will return to the main window where you can view the issued certificate by selecting **Show** icon.

|                                                       |                                                                                   | English | (* <u>Log out</u><br>Timeout in 1454 | Mihaela Bunea-Savu<br>Standarduser |
|-------------------------------------------------------|-----------------------------------------------------------------------------------|---------|--------------------------------------|------------------------------------|
| ♣ Home   ➡ Cloud Qualified   Certificates   ➡ Options | Welcome<br>Mihaela Bunea-Savu<br>Date of Birth: 010.1990<br>Account State: active |         |                                      |                                    |
|                                                       | Trans Sped mSign-Version: 3.0.0- Build: 2020-03-03 11:28 Contact Immediat         |         |                                      | All rights reserved.               |

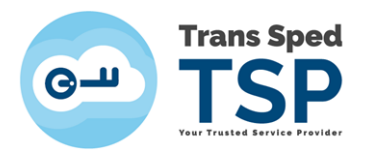

## In the opened window you will be able to view the cloud qualified digital certificate and its validity period.

| Trans Sped        |                                       |                                                         |                            | English              | Standarduser Standarduser |
|-------------------|---------------------------------------|---------------------------------------------------------|----------------------------|----------------------|---------------------------|
| 💏 Home            | List of cloud qualified certi         | ficates ready for use:                                  |                            |                      |                           |
| Cloud Qualified * | Alias:                                | Mobile phone number:                                    | E-Mail:                    | Created at:          | Vatid until:              |
| Create new        | Mihaela_Bunea                         | 40727704163                                             | mihaela.bunea@transsped.ro | 13.02.2020, 11:27:18 | 13.02.2021, 10:53:40      |
| Show              | Trans Speed TSP Trans Speed mSign - 1 | ersion: 3.0.0 - Build: 2020-03-03 11:28 Contact Imprint |                            |                      | All rights reserved.      |
| ■ Options         |                                       |                                                         |                            |                      |                           |